## 各システム共通

| 項番 | 御質問                                                      | 御回答                                                                                                    |
|----|----------------------------------------------------------|----------------------------------------------------------------------------------------------------|
| 1  | https://t-portal.metro.tokyo.lg.jp/ にアクセスし<br>たが接続できない 。 | クライアント証明書を PC・スマホ端末にインストールしないと東京都多職種連携ポータル<br>サイトに接続ができません。クライアント証明書のインストールをご確認ください。<br>また、東京都多職種連携ポータルサイトは TLS 接続のみ許可しています。SSL/TLS の設定<br>で SSL接続のみとなっている場合は、TLS接続をオンにしてください。<br>なお、医療機関のネットワーク環境によっては、プロキシサーバでアクセスを制限している<br>場合があります。プロキシサーバで制限がある場合は接続可能にする設定をお願いします。               |
| 2  | 「証明書インストール説明書」にそって操作を<br>行ったが、証明書のインストールができない。           | ダウンロード時に入力する4桁の文字が間違えている、またはパスワードを間違えている<br>可能性があります。再度ご入力内容をご確認ください。<br>・半角で入力されていますか。<br>・大文字・小文字に間違いはありませんか。<br>・入力の桁数は合っていますか。<br>・ID・パスワードの前後にスペースが入っていませんか。<br>以上をご確認いただき、それでもわからない場合は以下問い合わせ先までご連絡ください。<br>≪問合せ先≫<br>東京都多職種連携ポータルサイトサイト管理者<br>電話: 0570-037-275<br>※平日9:00-17:00 |
| 3  | 「利用マニュアル」に沿って操作を行ったが、ロ<br>グインができない                       | ログイン ID は、半角の英文字数字を組み合わせた11桁で設定されています。ログインパス<br>ワードは、8桁で設定されています。再度、ご入力内容をご確認ください。<br>・半角で入力されていますか。<br>・大文字・小文字に間違いはありませんか。<br>・入力の桁数は合っていますか。<br>・ID・パスワードの前後にスペースが入っていませんか。<br>・パスワードについて、誤って「証明書インストール用パスワード通知票」に記載のパス<br>ワードを入力していませんか。                                           |
| 4  | ID、パスワードを忘れてしまった。                                        | 下記までご連絡ください。<br>≪問合せ先≫<br>東京都多職種連携ポータルサイト サイト管理者<br>電話: 0570-037-275<br>※ 平日9:00-17:00                                                                                                    |
| 5  | クライアント証明書Downloadの画面にアクセスしよ<br>うとするとエラーが表示されてしまう。        | サーバまでリクエストが到達していない可能性があります。<br>プロキシやルータ等の設定でアクセス可能なサイトが制限されていないでしょうか。                                                                                                    |
| 6  | 証明書を複数の端末にインストールしてもいい<br>のか。                             | 問題ございません。                                                                                                    |
| 7  | 証明書のセットアップを行っているが、マニュ<br>アルと異なる個所がある。                    | OSのバージョンにより若干の差がでる場合がございます。                                                                                                    |
| 8  | URLを入力すると別のページに飛んでしまう                                    | Google等の検索からではなく、URLに直接アクセスしてください。                                                                                                    |
| 9  | ログインID、パスワードをシステムに保存でき                                   | セキュリティ上保存できません。パスワードを保存する機能を持ったブラウザもあるため                                                                                                    |
|    | ないか。                                                     | そちらをご利用いただくことも可能ですが、ご利用には十分ご注意ください。                                                                                                    |

## 転院支援システムについて

| 項畨 | 御質問                    | 御回答                                                       |
|----|------------------------|-----------------------------------------------------------|
| 1  | ポータルサイトを部署ごとに分けて利用したい  | アカウントは1施設に1つであるため、部署ごとに分けることはできません。1施設内では                 |
|    | が共用での利用になるのか。          | 共用での利用となります。                                              |
| 2  | 多職種連携ポータルサイトヘログインしたいが  | システムのリリース時点で、都内有床病院・診療所全てにアカウントを付与しておりま                   |
|    | 以前登録していたかどうか不明。        | す。また、医療機関の新設があった場合も東京都医療機関案内サービス「ひまわり」(以                  |
|    | ログインID、パスワードも不明なのだが登録の | 下URLをご参考ください)に登録された情報をもとに毎月更新しています。                       |
|    | 有無は確認できるか。             | https://www.himawari.metro.tokyo.jp/qq13/qqport/tomintop/ |

多職種連携タイムラインについて

| 項番 | 御質問                   | 御回答                                              |
|----|-----------------------|--------------------------------------------------|
| 1  | 多職種連携タイムラインの利用申請はどこから | 東京都HP(動画の下あたり)に利用申請書を掲載しておりますので、必要事項を記載の         |
|    | するのか。                 | 上東京都 ( customer@t-portal-tokyo.jp )宛てにメールしてください。 |
| 1  | 多職種連携タイムラインのアカウントは使いま | アカウントは一人一人個別に用意されるものですので、別途利用申請を行っていただく必         |
|    | わしていいのか。              | 要がございます。                                         |

| 2 | 既に多職種連携タイムラインを利用しているうえ                 | 四時なンナナン                                  |
|---|----------------------------------------|------------------------------------------|
|   | で今回再度申請を送ったが問題はないか。                    | 问題のりません。                                 |
| 3 | ログインパスワードを意図しない文字列に変え<br>てしまいログインできない。 | 初期パスワードに戻しますので、以下までご連絡をお願いいたします。         |
|   |                                        | ≪問合せ先≫                                   |
|   |                                        | 東京都多職種連携ポータルサイト サイト管理者                   |
|   |                                        | 電話: 0570-037-275                         |
|   |                                        | ※平日9:00-17:00                            |
| 4 |                                        | タイムラインに情報を反映するにあたっては、患者様から、多職種連携タイムライン上で |
|   | 多職種連携タイムラインに連携先の多職種連携                  | 自分の情報が取り扱われてもよいという旨の承諾をいただき、各多職種連携システム上で |
|   | システムの投稿が反映されません。                       | 登録する必要があります。この登録を行わないと、一般の医療・介護従事者の方々が多職 |
|   |                                        | 種連携タイムラインを利用しても、担当患者様の情報が反映されません。        |
| 5 | 前任が多職種連携タイムラインを使用していたよ                 | 多職種連携タイムラインについては一人1アカウントずつタイムラインの利用申請が必要 |
|   | うだがログインのやり方がわからないので教え                  | となりますので、都HPに掲載してございます利用申請書にて、改めて利用申請をお願い |
|   | て欲しい。                                  | します。                                     |
| 6 | 多職種連携ポータルサイトは施設のPCだけでな                 | スマートフォン・タブレット端末でも利用可能です。                 |
|   | く個人の携帯等でも利用することができるの                   | 証明書インストール説明書に、スマートフォン・タブレットの場合のDL方法も記載され |
|   | か。                                     | ているのでご参照ください。                            |

その他のシステムの使い方に関するお問い合わせについては、下記までご連絡ください。

≪問合せ先≫

東京都多職種連携ポータルサイト サイト管理者

電話: 0570-037-275

※平日9:00-17:00